## **BizViz How-to-Guide**

## Platform Settings

Release: 2.0

**Date :** March 4, 2016

**Copyright** © 2015. All rights reserved. No part of this publication may be reproduced or copied in any form or for any purpose without the permission of BD BizViz LLC. Anyone found guilty will be legally prosecuted.

### Table of Contents

| 1. | Doci | ument Purpose              | 3   |
|----|------|----------------------------|-----|
| 2. | Prer | equisites                  | 3   |
| 2  | 2.1. | Software                   | . 3 |
|    | 2.2. | Knowledge of BizViz Server | . 3 |
| 3. | Step | p-by-Step Process          | . 3 |
|    | 3.1. | Login to the BizViz Portal | . 3 |
|    | 3.2. | Email server configuration | . 5 |
|    | 3.3. | Active Directory           | . 5 |
| 3  | 3.4. | Password Settings:         | . 6 |

# BIZVIZ

#### **1. Document Purpose**

The purpose of this document is to guide users on how to configure Active Directory, Email Server and Password Settings which is used to integrate enterprise applications with BizViz Portal. It is recommended to follow the step-by-step process given below to successfully implement the configuration.

### 2. Prerequisites

- 2.1. Software
  - Browser that supports HTML5
  - Operating System: Windows7

#### 2.2. Knowledge of BizViz Server

The user should have a basic understanding of the BizViz Serve

#### 3. Step-by-Step Process

#### 3.1. Login to the BizViz Portal

- i) In the URL bar, enter  $\rightarrow$  <u>http://apps.bdbizviz.com/app/index.html</u>
- ii) Enter your credentials to Login

| в          | ZVIZ                |
|------------|---------------------|
|            |                     |
|            |                     |
| Email      |                     |
| Password   |                     |
| Enterprise |                     |
|            | LOGIN               |
|            | Forgot your passwor |
|            |                     |

iii) Click on 'Login' to view the BizViz Portal Home Screen

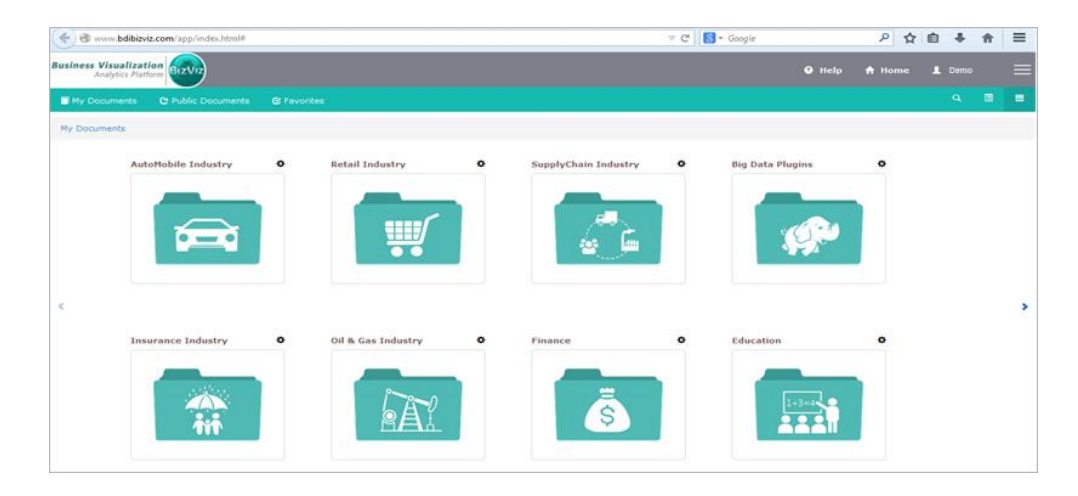

iv) Click on the '**Menu**' button to display a list of the installed applications.

| Help | 🕈 Home 💄 Avin Jain 🗮 |
|------|----------------------|
|      | and Administration   |
|      | 📇 User Management    |
|      | 😂 Data Management    |
|      | 🔞 Business Views     |
|      | ₽⁄ Business Apps     |
|      | 👆 Dashboard Designer |

v) Click on 'Administration' plug-in available in the above figure (see above)

|                               | Logged in as Avin Jain                                                 | 🛛 Help                                                                                                    | 🔒 Home                                                                                                    | 💄 My account                                                                                                    | 🖱 Logout                                                                                                    |
|-------------------------------|------------------------------------------------------------------------|----------------------------------------------------------------------------------------------------|----------------------------------------------------------------------------------------------------|----------------------------------------------------------------------------------------------------|----------------------------------------------------------------------------------------------------|
|                               |                                                                        |                                                                                                    |                                                                                                    |                                                                                                    |                                                                                                    |
| Audit Trail                   | Predictive Configuration                                               |                                                                                                    |                                                                                                    |                                                                                                    |                                                                                                    |
| <b>1</b>                      | <b>.</b>                                                               |                                                                                                    |                                                                                                    |                                                                                                    |                                                                                                    |
| GeoSpatial Settings           | Scheduling Monitoring                                                  |                                                                                                    |                                                                                                    |                                                                                                    |                                                                                                    |
| $\bigcirc$                    |                                                                        |                                                                                                    |                                                                                                    |                                                                                                    |                                                                                                    |
| Data Management Configuration |                                                                        |                                                                                                    |                                                                                                    |                                                                                                    |                                                                                                    |
| *                             |                                                                        |                                                                                                    |                                                                                                    |                                                                                                    |                                                                                                    |
|                               | Audit Trail CeoSpatial Settings Solution Data Management Configuration | Logged in as Avin Jain       Audit Trail       Predictive Configuration       Image: CeoSpatial Settings       Scheduling Monitoring       Image: Configuration       Image: Configuration       Image: Configuration       Image: Configuration       Image: Configuration       Image: Configuration | Logged in as Avin Jain     O Help       Audit Trail     Predictive Configuration       Image: Configuration in the second second seco | Logged in as Avin Jain     ● Help     ♠ Home       Audit Trait     Predictive Configuration       Image: Cooperatial Settings     Schedulling Monitoring       Image: Image: Ima | Logged in as Avin Jain     ● Help     ♠ Home     L My account       Audit Trail     Predictive Configuration     Image: Configuration     Image: Configuration       CeoSpatial Settings     Scheduling Monitoring     Image: Configuration       Image: Configuration     Image: Configuration     Image: Configuration       Data Management Configuration     Image: Configuration     Image: Configuration |

vi) Click on 'Settings'

#### 3.2. Email server configuration

| Business | <b>Visualization</b><br>Analytics Platform | zViz            |    |        | Logged in as Av | rin Jain | 🤁 Help     | <b>≜</b> Home | 👤 Му асс | ount  | 🖰 Logout |
|----------|--------------------------------------------|-----------------|----|--------|-----------------|----------|------------|---------------|----------|-------|----------|
| Setti    | ings                                       |                 |    |        |                 |          |            |               |          |       | *Close   |
|          |                                            |                 | ØE | Edit 🄶 |                 |          |            |               | ØSync    | CEdit | <b>^</b> |
|          | EmailServe                                 | r Configuration |    | - 1    | ActiveDirec     | tory Con | figuration |               |          |       |          |
|          | SMTP Host                                  | SMTP Host       |    | - 1    | Service Account | Service  | Account    |               |          |       |          |
|          | SMTP Port                                  | SMTP Port       |    | - 1    | Password        | Passwor  | ď          |               |          |       |          |
|          | Encryption Type                            | Select Any One  | -  | - 1    | Host Name       | Host Na  | me         |               |          |       |          |
|          | From                                       | From            |    | - 1    | Port            | 389      |            |               |          |       |          |
|          | Password                                   | Password        |    | - 1    | Domain Name     | Domain   | Name       |               |          |       |          |
|          | User Name                                  | User Name       |    | - 1    |                 |          |            |               |          |       |          |
|          |                                            |                 |    |        |                 |          |            |               |          |       |          |

- i) Click on the 'Edit' Option to configure the mail server settings
- ii) Enter the following fields:
  - SMTP Host: Name of the server
  - SMTP Port: Port number of the server
  - Encryption Type: Select the type of data encryption
  - From: Source server mail address (Ex: Support@xyz.com)
  - Password: Enter the password
  - User Name: User name of the account

Note: Similar to outlook settings

#### **3.3. Active Directory**

|                 |                     | Sync | CEdit |
|-----------------|---------------------|------|-------|
| ActiveDire      | ctory Configuration |      |       |
| Service Account | Service Account     |      |       |
| Password        | Password            |      |       |
| Host Name       | Host Name           |      |       |
| Port            | 389                 |      |       |
| Domain Name     | Domain Name         |      |       |

Enter the following fields:

• Service Account: Name of the Windows AD service account

BIZVIZ

- Password: Secure authentication credential
- Host Name: IP address of the Windows AD server
- Port: Port number of Windows AD
- **Domain Name :** The part of a network address which identifies it as belonging to a particular domain

#### **3.4.** Password Settings:

|                        |          | €Edit      |
|------------------------|----------|------------|
| Password S             | settings |            |
| Password Expiry        | 90       |            |
| Password Strength      | 6        |            |
| User Password<br>Reuse | 3        |            |
| No of User Login       | 3        |            |
| Faiture                |          | Clear Save |
|                        |          |            |

i) Enter the following fields:

- Password Expiry: Define a expiry value for the password
- Password Strength: Define how many characters a password should have
- User Password Reuse: Define how many time the user can reuse the same password
- No of User Login failure: Define after how many unsuccessful logins the account has to get blocked
- ii) Click on the 'Save'.